# NEA EDues Sign Up

#### The eDues Automatic Payment Enrollment is used for existing members only. It cannot be used for adding new members.

To gain access to the site, the member or state affiliate user must enter: The **Member ID** (Individual ID) and

The Home Zip Code for the member.

#### Go to the NSEA Web-site to the Members Only section: http://www.nsea.org/members

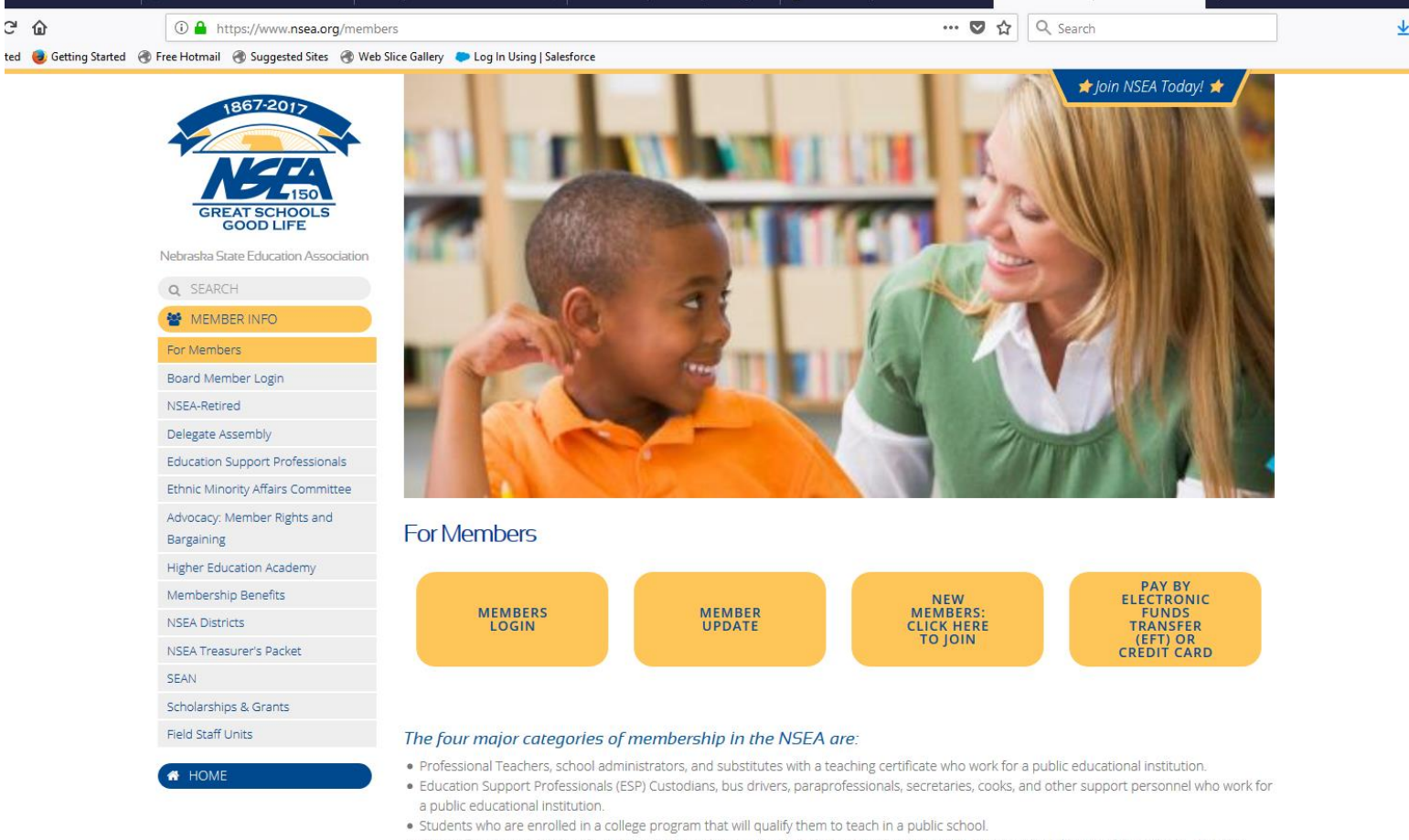

Retired former employees of a public educational institution (including ESPs) who are retired, have reached the age of 45 or more, and who
have been members of the NSEA for at least one year immediately prior to retirement.

Click on the "Pay By Electronic Funds Transfer (EFT) or Credit Card" button:

You will then type in your ID as noted on your membership form or on your membership card.

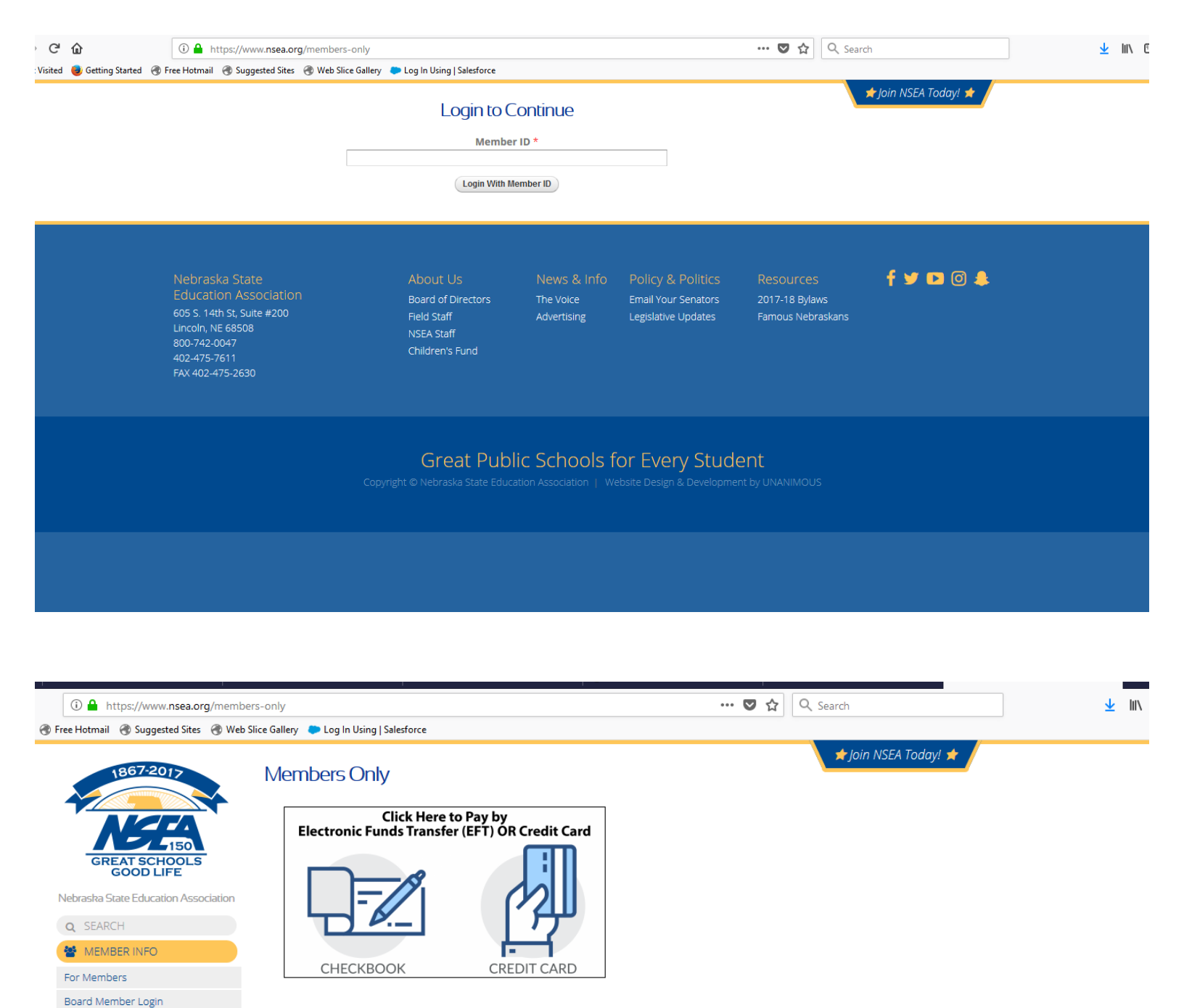

#### Sample Negotiated Agreement - October, 2017

### \*For Negotiators - 2018 Settlement Report 1/18/18\*

- For Negotiators 2017 Settlement Report 12/12/17
- For Negotiators 2016 Settlement Report
- For Negotiators Salary Schedule Analysis Template.xlsx

```
2017-2018 Administrator Salaries
17-18 Administrative Personnel by District
17-18 Administrative Personnel by Name
```

17-18 Principal Salaries 17-18 Superintendent Salaries

2016-2017 Administrator Salaries

NSEA-Retired

Bargaining

Delegate Assembly

Education Support Professionals

Ethnic Minority Affairs Committee

Advocacy: Member Rights and

Higher Education Academy

Membership Benefits

NSEA Treasurer's Packet

Scholarships & Grants

Field Staff Units

A HOME

NSEA Districts

SEAN

16-17 Administrative Personnel by District 16-17 Administrative Personnel by Name 16-17 Principal Salaries

- 16-17 Superintendent Salaries

  2015-2016 Administrator Salaries

  15-16 Administrative Personnel by District
  15-16 Administrative Personnel by Name
- 15-16 Principal Salaries 15-16 Superintendent Salaries
- 2014-2015 Administrator Salaries

2016-17 EDUCATORS EMPLOYMENT LIABILITY INSURANCE

- 2016-17 EEL Program Policy Certificate
- Questions and Answers (Q&A) Brochure
- Calculate your district's prior year cash balance
- Estimating Valuation Increase Revenues
- Budget Lid Problems- Possible Alternatives
- 2012-2013 Administrator Salaries
- 12-13 Administrative Personnel
- 12-13 Principal Salaries
- 12-13 Superintendent Salaries
- 12-13 Salaries by Position
- 2011-2012 Administrator Salaries
   11-12 Administrative Personnel
- 11-12 Principal Salaries 11-12 Superintendent Salaries
- 11-12 Salaries by Position
- 2010-2011 Administrator Salaries
   10-11 Administrative Personnel
- 10-11 Principal Salaries

Click on the "Click Here to Pay by Electronic Funds Transfer (EFT) OR Credit Card" button

|                | eDues Automatic Payment Enrollment     |  |
|----------------|----------------------------------------|--|
| Please provide | he following information to continue   |  |
| Member Id:     |                                        |  |
|                |                                        |  |
| Home ZIP Coc   | •:                                     |  |
|                |                                        |  |
|                | Next                                   |  |
|                |                                        |  |
|                | Great Public Schools for Every Student |  |
|                |                                        |  |

Enter your Member ID and your home zip code.

## **Click Next**

If the member is eligible for enrolling in the EFT the **Contact Information** page will be displayed.

The Member **Name** and Home **Address** (or primary address if Home address does not exist) will be displayed at the top of the page. This information cannot be updated from this page.

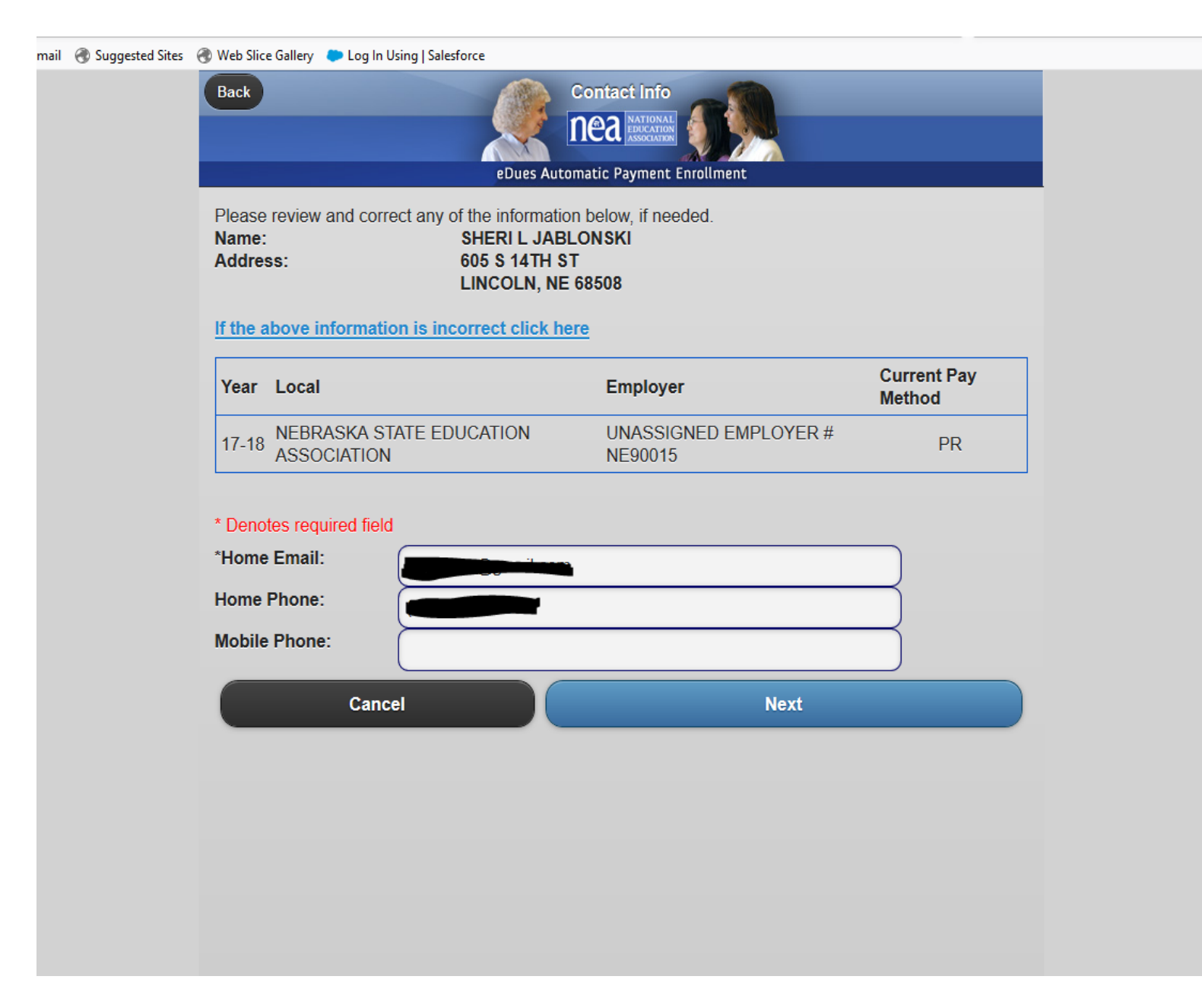

Home Email, Home Phone and Mobile Phone are displayed below and can be updated. These updates will be applied to IMS. Home Email address is required.

**Click Next** 

| Choose payment meth    | edues Automat                 | ac Payment Enrollment               |  |
|------------------------|-------------------------------|-------------------------------------|--|
| Bank Account           | (6 Payments of \$51.67)       |                                     |  |
| Pay Now                |                               |                                     |  |
| Signing up for eDues v | will authorize the NEA to ded | luct this amount from your account. |  |
| View my Obligation [   | Details                       | ,                                   |  |
| Can                    | cel                           | Next                                |  |
| Jan                    |                               |                                     |  |

The member can choose to enter their banking information. This will allow the member to pay in 10 payments beginning in October and ending in July of each year. This money will be deducted from their bank account on a date that is closest to their pay date.

Members can also choose to Pay Now using a credit card.

**Click Enter Bank Information** 

Enter Routing number from your checks (this will be a 9 digit number)

Click on Account type (either checking or savings)

Enter your account number and re-enter your account number

Click on Next

| Sites | tes 🐨 web Slice Gallery 🤛 Log in Using   Salestorce                     |                                                  |  |  |  |  |  |  |
|-------|-------------------------------------------------------------------------|--------------------------------------------------|--|--|--|--|--|--|
|       |                                                                         |                                                  |  |  |  |  |  |  |
|       | eDues Automatic Payment Enrollment                                      |                                                  |  |  |  |  |  |  |
|       | Enter your Bank Account Information<br>Where do I get this information? |                                                  |  |  |  |  |  |  |
|       |                                                                         |                                                  |  |  |  |  |  |  |
|       |                                                                         | * Denotes required field                         |  |  |  |  |  |  |
|       | * Routing Number:                                                       | Routing Number                                   |  |  |  |  |  |  |
|       |                                                                         |                                                  |  |  |  |  |  |  |
|       | * Account Type:                                                         | Checking                                         |  |  |  |  |  |  |
|       |                                                                         | Savings                                          |  |  |  |  |  |  |
|       | * Account Number:                                                       | Account Number                                   |  |  |  |  |  |  |
|       |                                                                         |                                                  |  |  |  |  |  |  |
|       | * Re-Enter Account                                                      | Account Number                                   |  |  |  |  |  |  |
|       | Number:                                                                 | Click NEXT to confirm your doduction information |  |  |  |  |  |  |
|       |                                                                         | Click NEXT to commit your deduction information  |  |  |  |  |  |  |
|       | Cano                                                                    | cel Next                                         |  |  |  |  |  |  |
|       |                                                                         |                                                  |  |  |  |  |  |  |

| https://edues.nea.org/ims/ | /eDues/righthere.jsp#confirmPg                                                                                                    |                                                                                                    | 🝷 🔒 🔯 🍫 🗙 🚰 Google | م                             |
|----------------------------|----------------------------------------------------------------------------------------------------|----------------------------------------------------------------------------------------------------|--------------------|-------------------------------|
| View Favorites Tools H     | elp                                                                                                    |                                                                                                    |                    |                               |
| Review (5 of 5)            |                                                                                                    |                                                                                                    | 🐴 🔹 🗟 👻 🖶          | 🕶 Page 🕶 Safety 🕶 Tools 👻 🔞 🕶 |
|                            | Back<br>eDues<br>Deduction Amount: \$61.20 in 10 installme<br>Bank Account Number: xxxxxx3456<br>Bank Routing Number: 104000058 - WEI | Review (5 of 5)<br>Automatic Payment Enrollment<br>ents starting 10/22/2012<br>LLS FARGO BANK ,N.A. |                    |                               |
|                            | <u>Edit Bank Information</u> Check the I agree box and click on the confir an electronic payment in the amount specifies              | our membership dues as                                                                              |                    |                               |
|                            | I have read and agree to the <u>Terms of Use</u>                                                                                      | and Privacy Policy                                                                                  | _                  |                               |
|                            | Cancel<br>Great Put                                                                                                    | Confirm                                                                                             |                    |                               |
|                            |                                                                                                    |                                                                                                    |                    |                               |

# You must click on "I agree"

Then Confirm

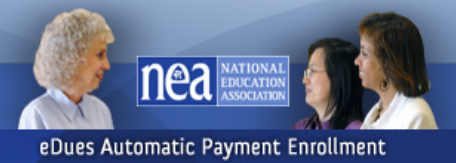

Thank you for continuing your membership.

A confirmation email will be sent to sheri.jablonski@nsea.org

Your dues deduction will start on 11/10/2011.

Great Public Schools for Every Student

You are finished with the process.